# **ERSTELLEN EINES NEWSLETTER-VERSANDS**

Der Newsletter muss zuvor von der Internet-Redaktion angelegt und konfiguriert werden. Erst wenn der Newsletter komplett eingerichtet ist, können Redakteure hier eigene Versendungen erstellen.

Von daher bitten wir jede/n, die/der einen eigenen Newsletter in OpenCms nutzen möchte, sich mit folgenden Daten an die Internetredaktion zu wenden. Wir benötigen den Titel des Newsletters (also z.B. Informationen aus der Pfarrei Beispielheim), eine kurze Beschreibung und zu welcher Pfarrei er gehören soll. Außerdem müssen wir wissen, ob es ein Newsletter-Archiv geben soll. Wir brauchen diese Infos für die Einrichtung, damit Sie auch die korrekten Rechte für den Versand erhalten.

#### Geben Sie bitte zusätzlich an, ob Sie bereits diesen Newsletter in DCMS oder IsiWeb geführt haben.

#### Technisch sieht die Einrichtung dann so aus:

Wir legen eine Newsletter-Seite an, die das Newsletterarchiv zeigt (sofern gewünscht) und einen Link zur Anmeldeseite. Sollten Sie kein öffentliches Newsletterarchiv wünschen, geben Sie uns bitte Bescheid. Die technisch benötigten Seiten im Hintergrund werden aus der Navigation ausgeblendet.

| • | Newsletter Monika     /aktuelles/newsletter-monika/                            |      |
|---|--------------------------------------------------------------------------------|------|
|   | Anmeldung (a-newsletterconfig) Aktuelles/newsletter-monika/anmeldung/          |      |
|   | Online-Ansicht (a-newsletter)     /aktuelles/newsletter-monika/online-ansicht/ | =::: |

## Importieren der Newsletter-Empfänger aus IsiWeb

Im Bistum Mainz sind die Newsletter-Daten aus IsiWeb exportiert worden. Wenn Ihre Testphase vorbei ist, können die Newsletter-Empfänger in OpenCms importiert werden. Bitte melden Sie sich dazu bei der Internetredaktion.

# **Erstellen eines Newsletter-Versandes (Mailings)**

Ausgangspunkt: Gehen Sie zur Seite mit der Newsletter-Übersicht.

Schritt 1: Wechseln Sie in die für Sie erstellte Newsletter-Seite.

Klicken Sie auf das Plus neben dem ersten Testeintrag und kopieren diesen. (alternativ bearbeiten Sie diesen Testeintrag):

| recession of the monitor                              |                |
|-------------------------------------------------------|----------------|
| Tester erstellt eigenen Newsletterversand             | 0              |
| 12. Adai 2019                                         |                |
| Hier kommt die Beschreibung in Schritten, wie es geht |                |
| Monikas Newsletter                                    | 898 <b>+</b> 2 |
| News zum Urlaub                                       | THE            |

Schritt 2: Geben Sie Titel und Beschreibung an

Sie können die vorhandenen Einträge mit Ihren eigenen Texten überschreiben.

| newstetter-mailing-00005.xml<br>/.content/newsiettermailings/newsietter-mailing-00005.xml [de] |         |
|------------------------------------------------------------------------------------------------|---------|
| Titel                                                                                          |         |
| Tester erstellt eigenen Newsletterversand                                                      |         |
| Beschreibung                                                                                   |         |
| Hier kommt die Beschreibung in Schritten, wie es geht                                          |         |
| Senden an Link zur Newsletter-Konfiguration, an die versendet werden soll. ×                   | $\odot$ |
| Newsletter-Konfiguration Testnewsletter Monika                                                 | •       |

Schritt 3: Rufen Sie nun die Detailansicht des Newsletter-Versands (Mailings) auf

Hier erwartet Sie nun eine völlig neue Ansicht, aber auch das ist nicht schwieriger als der Rest von OpenCms.

**Wichtig hier:** Es gibt keinen Button zum Speichern, sondern die Dinge sind gleich gespeichert. Nur das Veröffentlichen ist möglich und ein Versand an die Newsletter-Empfänger. Raus aus der Seite kommen Sie über die Rakete – zurück zur Sitemap.

| Seite | 9 | Ë | */ | Þ | i | 0                                                             |                                                                                                    | QÚ7                            | DENEMS                                              |                              | ≡ | * | <b>*</b> |
|-------|---|---|----|---|---|---------------------------------------------------------------|----------------------------------------------------------------------------------------------------|--------------------------------|-----------------------------------------------------|------------------------------|---|---|----------|
|       |   |   |    |   |   | Tester erste<br>Hier kommt die B<br>Versandoptioner<br>Senden | ellt eigenen Newslette<br>schreibung in Schritten, wie es gr<br>Newsletter<br>Testnewsletter Monika | erversan<br>eht                | Zuletzt versendet                                   |                              |   |   |          |
|       |   |   |    |   |   |                                                               |                                                                                                    |                                |                                                     | Mein persönlicher Newsletter |   |   |          |
|       |   |   |    |   |   |                                                               |                                                                                                    | Leerer<br>A<br>Newsi<br>Für: M | Container<br>Autor<br>detter-inhalt<br>Mail-element |                              |   |   |          |
|       |   |   |    |   |   |                                                               |                                                                                                    |                                |                                                     |                              |   |   |          |

Da Ihr Newsletter bisher entweder die Inhalte des Testmailings hat oder evtl. auch völlig leer ist, sollte er jetzt mit Inhalten gefüllt werden.

Schritt 4: Füllen mit Inhalten

Gehen Sie auf den Zauberstab und ziehen Sie neue Inhaltsabschnitte auf die Seite. Zusätzlich können Sie auch bereits erstellte Blog-Artikel auswählen und im Newsletter nutzen:

| Seite 😗 🗎 🏏 🖬 🚺 🗿                                                                                              | <b>ODDENEMS</b>                                                                      |                              | ≡ | * |  |
|----------------------------------------------------------------------------------------------------|--------------------------------------------------------------------------------------|------------------------------|---|---|--|
| Tester erstellt eig<br>Hier kommt die Beschreibur<br>Versandoptionen<br>Senden Ner<br>Senden                   | enen Newsletterversand<br>Ig in Schritten, wie es geht<br>vsletter Zuletzt versendet |                              |   |   |  |
|                                                                                                    | ,                                                                                    | Mein persönlicher Newsletter |   |   |  |
| Inhalts-Abschnitt<br>En allgemeiner Inhalt für Texte, Bilder und / oder Links.<br>Der erste Inhalt muss im För | nular-Editor eingegeben werden.                                                      | 5                            |   |   |  |

|                                                                                                    | Mein persönlicher Newsletter |
|----------------------------------------------------------------------------------------------------|------------------------------|
| Neues "Inhalts-Abschnitt" Element<br>Ein allgemeiner Inhalt für Texte, Bilder und / oder Links.<br>Der erste Inhalt muss im Formular-Editor eingegeben werben. | ۲                            |

Mein bearbeiteter Inhaltsabschnitt:

| Mein Newsletter-Inhalt                                                                                                    | (                                                                                                    |                                                                                   |
|----------------------------------------------------------------------------------------------------|----------------------------------------------------------------------------------------------------|-----------------------------------------------------------------------------------|
| Text                                                                                                    |                                                                                                    |                                                                                   |
| OpenCms bietet jetzt a<br>diesen Newsletter.                                                                                  | als neue Ergänzung die Möglichkeit der Versendung von Newsletter an. Hier finden Sie ein erst                                                                                                    | tes Beispiel für                                                                  |
| Weit hinten, hinter der<br>Buchstabhausen an de<br>und versorgt sie mit d<br>fliegen. Nicht einmal v<br>Leben. Eines Tages ab | n Wortbergen, fern der Länder Vokalien und Konsonantien leben die Blindtexte. Abgeschieder<br>er Küste des Semantik, eines großen Sprachozeans. Ein kleines Bächlein namens Duden fließt<br>en nötigen Regelialien. Es ist ein paradiesmatisches Land, in dem einem gebratene Satzteile in<br>on der allmächtigen Interpunktion werden die Blindtexte beherrscht – ein geradezu unorthog<br>ver beschloß eine kleine Zeile Blindtext, ihr Name war Lorem Ipsum, hinaus zu gehen in die we | n wohnen sie in<br>durch ihren Ort<br>n den Mund<br>graphisches<br>ite Grammatik. |
| Der große Oxmox riet<br>doch das Blindtextche<br>auf den Weg. Als es di<br>I                                                  | ihr davon ab, da es dort wimmele von bösen Kommata, wilden Fragezeichen und hinterhältig<br>In ließ sich nicht beirren. Es packte seine sieben Versalien, schob sich sein Initial in den Gürtel<br>e ersten Hügel des Kursivgebirges erklommen hatte, warf es einen letzten Blick zurück auf die                                                                                                    | en Semikoli,<br>und machte sich<br>Skyline seiner                                 |
| Bildpfad                                                                                                    |                                                                                                    |                                                                                   |
|                                                                                                    | /,galleries/images/IMG_6868.jpg                                                                                                    | 00                                                                                |
|                                                                                                    | rosa Tulpe<br>Dimensionen: 2000 x 1333<br>Beschreibung: Bild<br>Zuletz gendert vor: monika herkens<br>Letztes Anderungsdat 09.05.2019 21:40:42                                                                                                    |                                                                                   |
| Tital                                                                                                    |                                                                                                    |                                                                                   |
| mer                                                                                                    |                                                                                                    |                                                                                   |
| Copyright                                                                                                    | Monika Herkens                                                                                                    |                                                                                   |
| Copyright                                                                                                    | Monika Herkens Der Anzeigetext für den Link. ×                                                                                                    |                                                                                   |
| Copyright<br>Link<br>Text                                                                                                    | Monika Herkens  Der Anzeigetext für den Link. ×  Kurzanleitung Inhalts-Abschnitt (PDF-Datei)                                                                                                    |                                                                                   |
| Copyright<br>Link<br>Text<br>Ziel                                                                                             | Monika Herkens  Der Anzeigetext für den Link. ×  Kurzanleitung Inhalts-Abschnitt (PDF-Datei)  /.galleries/sonstige-Downloads/Kurzanleitung-Inhalts-Abschnitt.pdf                                                                                                    |                                                                                   |
| Copyright<br>Link<br>Text<br>Ziel                                                                                             | Monika Herkens                                                                                                    |                                                                                   |
| Copyright<br>Link<br>Text<br>Ziel                                                                                             | Monika Herkens  Per Anzeigetext für den Link. ×  Kurzanleitung Inhalts-Abschnitt (PDF-Datei)  /,galleries/sonstige-Downloads/Kurzanleitung-Inhalts-Abschnitt.pdf  /,galleries/sonstige-Downloads/Kurzanleitung-Inhalts-Abschnitt.pdf  * Kurzanleitung Inhalts-Abschnitt monika.herkens / 12.05.2019 19:46:00  ster öffnen                                                                                                    |                                                                                   |

Nach dem Speichern des Inhaltsabschnitts:

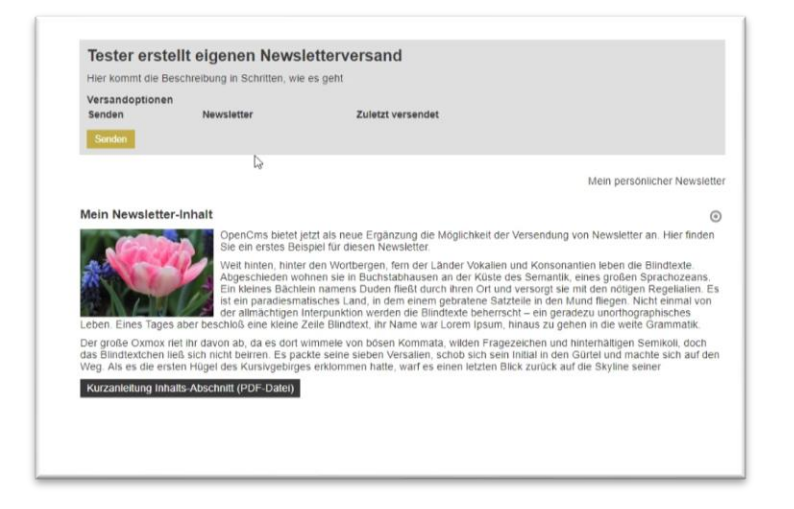

Aber auch hier gibt es Formatierungsmöglichkeiten:

| Element-Einstellungen                              |                                                            |               |    | * |
|----------------------------------------------------|------------------------------------------------------------|---------------|----|---|
| Tester erstellt eige     /.content/contentsections | nen Newsletterversand [Detail]: Mein News<br>/cs.00036.xml | letter-Inhalt |    | = |
| <ul> <li>Optionen f ür die Vorla</li> </ul>        | le .                                                       |               |    |   |
| 🕑 Dieses Element kopieren                          | 1                                                          |               |    |   |
| Einstellungen                                      |                                                            |               |    |   |
| Überschrift anzeigen                               | 8                                                          |               |    | 0 |
| Überschrift Wichtigkeit                            | Geringe Wichtigkeit (H3)                                   |               | 0. | 0 |
| Textausrichtung                                    | Links                                                      |               |    | 0 |
| Bildformat                                         | Wie im inhalt eingestellt                                  |               | ø, | 0 |
| Bildausrichtung                                    | Links vom Text                                             |               | >  | 0 |
|                                                    |                                                            |               |    |   |

| Element-Einstellungen                                                              |                                                                           | _            | × |
|------------------------------------------------------------------------------------|---------------------------------------------------------------------------|--------------|---|
| Tester erstellt eigene<br>/.content/contentsections/c     Optionen für die Vorlage | en Newsletterversand [Detail]: Mein Newsletter-Inhalt<br>s_00036.xml<br>: | -            |   |
| Dieses Element kopieren                                                            |                                                                           |              |   |
| Einstellungen                                                                      |                                                                           |              |   |
| Überschrift anzeigen                                                               |                                                                           | 6            | 0 |
| Überschrift Wichtigkeit                                                            | Mittlere Wichtigkeit (H2)                                                 | <i>i</i> + ( | 0 |
| Textausrichtung                                                                    | Links                                                                     |              | 0 |
| Bildformat                                                                         | 3-1                                                                       | •            | 0 |
| Bildausrichtung                                                                    | Oben                                                                      | •            | 9 |
|                                                                                    |                                                                           |              | - |
|                                                                                    | ОК                                                                        | Abbreche     | n |

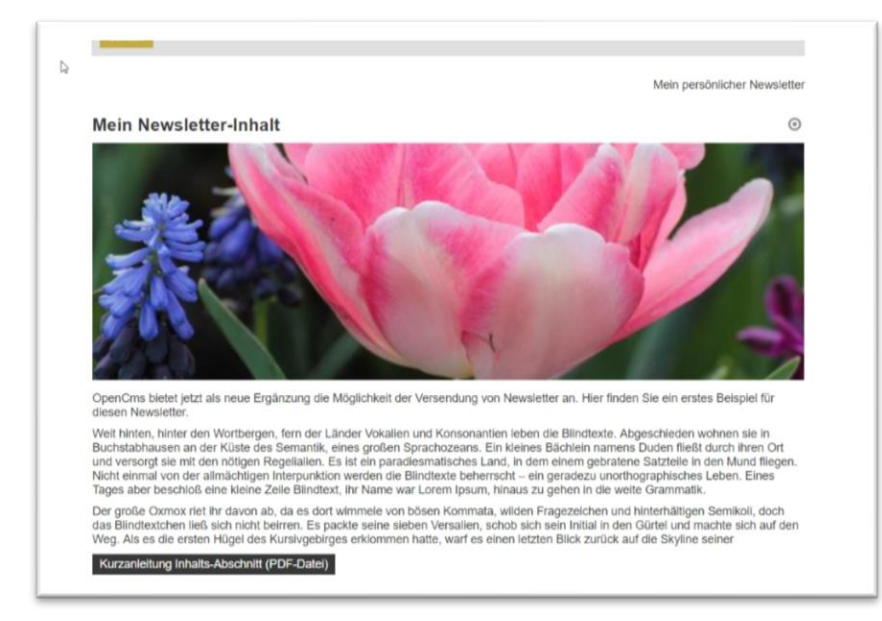

#### Schritt 5: Hinzufügen eines Blog-Artikels

Klicken Sie mit dem Zauberstab die Blog-Artikel an und wählen den gewünschten aus:

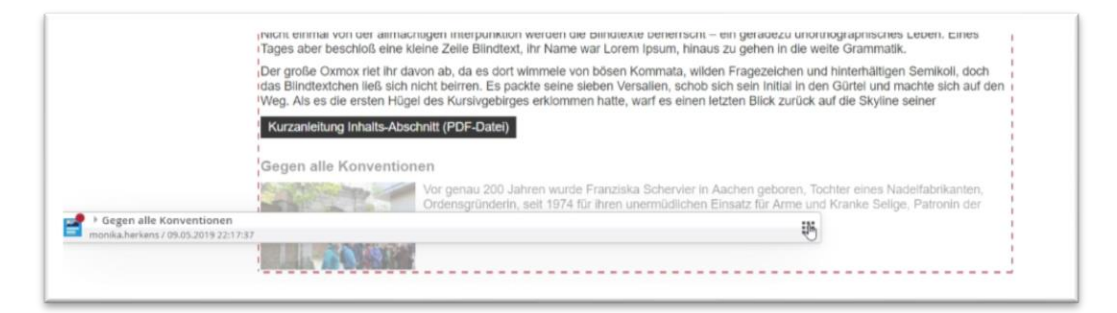

#### Schritt 6: Versand des Newsletters

Veröffentlichen Sie den Newsletter mit den Inhalten. Erst dann gehen Sie in das Feld ganz oben und setzen ein Häkchen auf Senden und klicken dann Senden an. Sie können gleichzeitig sehen, an wie viele Abonnenten der Newsletter versandt wird (nur bestätigte Abonnenten werden angezeigt).

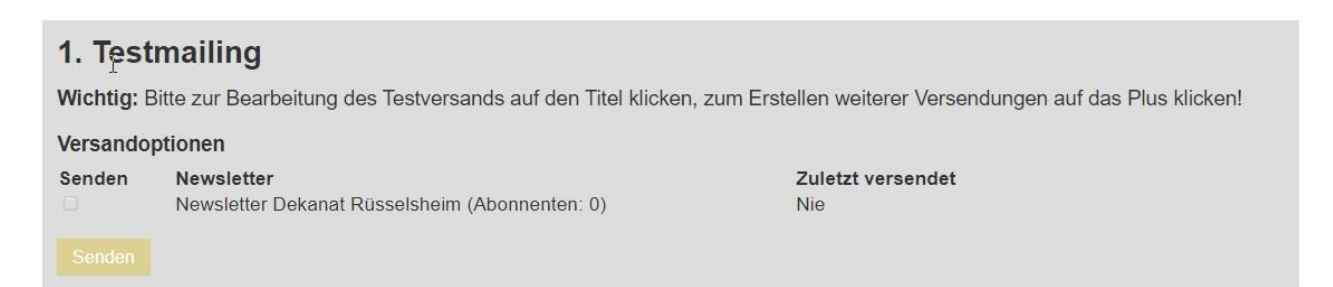

#### Bitte bestätigen Sie auch die folgende Nachfrage:

| Hier kommt d  | ie Beschreibung in Schritten, wie es gef | it                       |  |
|---------------|------------------------------------------|--------------------------|--|
| Versandoptio  | onen                                     |                          |  |
| Senden        | Newsletter<br>Testnewsletter Monika      | Zuletzt versendet<br>Nie |  |
| Wollen Sie de | n Newsletter wirklich verschicken?       | Nein                     |  |

Nach dem Versand erhalten Sie eine Meldung zum geglückten Versand der Mails.

#### **Ergebnis in Outlook:**

Das Aussehen des verschickten Newsletters hängt bei den Adressaten von vielen Details ab; von der genutzten Software, von den Einstellungen/Konfiguration der Software, von Benutzereinstellungen.

Hier ein Beispiel, wie es in der aktuellen Outlook-Version meines Rechners mit der Option der HTML-Darstellung aussieht:

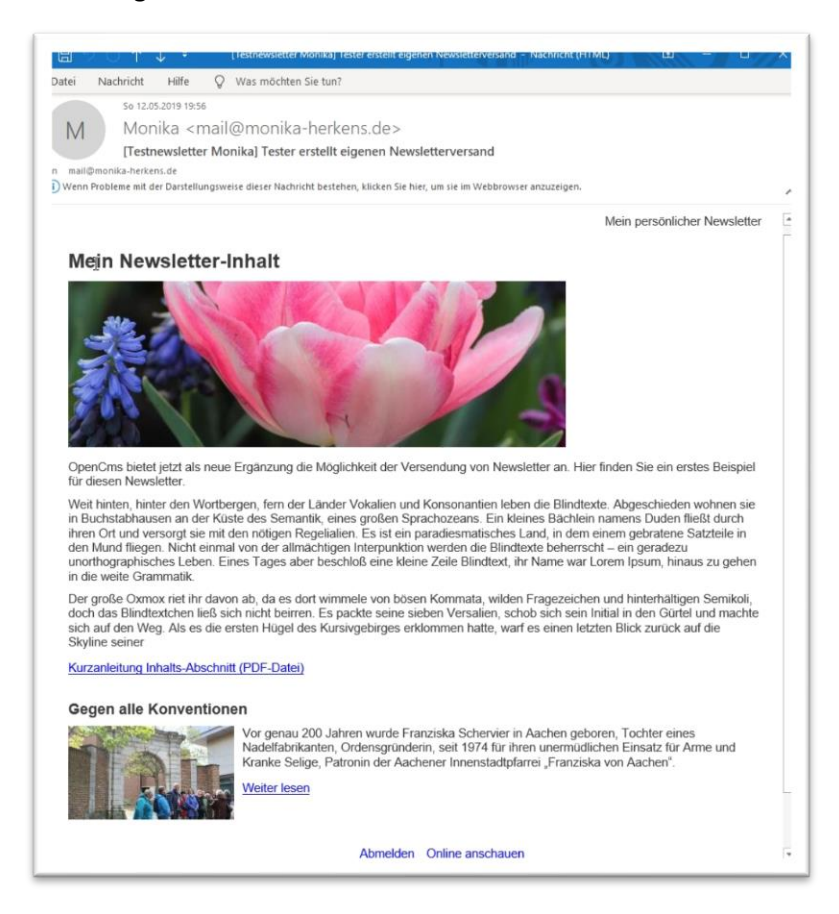

### Die Online-Vorschau zeigt dabei diese Ansicht:

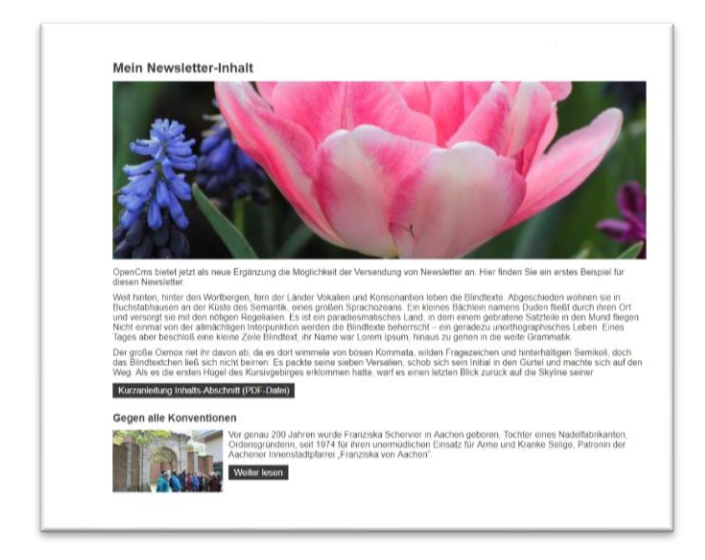